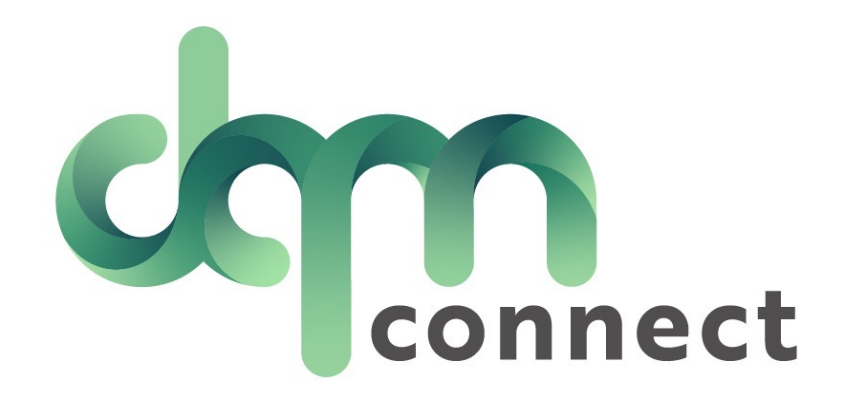

# Onboarding a NEW Driver

Applicants Drivers Orders Tasks Users Company Table of contents Selected terminal: All -÷. ? Details DEMO DEMO. Applications Pending renewals Driver statistics 21 DOT Non-Compliant 84 33 License renewal Interview Questions New hires (45 days) 10 39 4 Medical card renewal Pre-Rated Incidents 7 High risk drivers 0 MVR renewal 5 Good performance drivers 1 TWIC card renewal Custom Forms 0 Excellent performance drivers 86 TSA hazmat renewal Custom Tasks 137 Custom 1 Integrations Steps to take before utilizing DQM's onboarding guide: Terminals Select Company, and Select 'Edit Company' to edit Truckings Vendors Setup and Enable Custom Applications 2. Setup Interview Questions 3. Build Internal Docs using Custom Forms/Tasks Edit company 4. Setup "Truckings" to make employment history simple Save company for applicants Cancel changes

This is your onboarding/applicant guide.

Right from the dashboard you have real-time visibility of applicants interested in a position at your company.

| Applicants pending |    |              |
|--------------------|----|--------------|
| In Progress        | 21 | Application  |
| Submitted          | 6  | Application  |
| Interview          | 8  | Pending an   |
| Road Test          | 5  | Pending Roa  |
| Safety Review      | 0  | Safety Revie |
| HR Review          | 0  | HR Review    |
| Final Review       | 3  | Final Review |
| Pending Offer      | 0  | Send Offer I |
| On Hold            | 0  | HOLD         |
| Returning Drivers  | 7  | Seasonal Re  |

s Still In Progress

s Fully Complete

Interview

ad Test

2W

Letters

e-hires

## By selecting your Applicant Tab, you can use filters to find the applicant you are looking for or click on the headers to re-sort how they are listed

T9090903

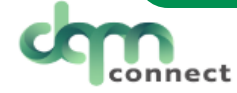

Jacob

Selected terminal: All 🕶

Logan

Applicants

drivertest6@im4trux.com

In Progress

Drivers Orders Tasks Users Company 🏶 ? 🕩

06:53 am 2/21/2022

| r Filter → Ac              | tions - |           |              | ٩              |              |                         |       |                    |  |  |
|----------------------------|---------|-----------|--------------|----------------|--------------|-------------------------|-------|--------------------|--|--|
| Application Status         |         | Last name | DL #         | App. type      | Status       | Email                   | Phone | Created at         |  |  |
| In Progress<br>Submitted   |         | Fresh     | F5577899     | CDL            | In Progress  | suziefresh@im4trux.com  |       | 11:59 am 8/14/2023 |  |  |
| Interview                  |         | Dale      | F7789900     | Warehouse      | In Progress  | devindale@im4trux.com   |       | 10:33 am 8/14/2023 |  |  |
| Road Test                  |         | Smith     | F7789999     | Warehouse      | Submitted    | sandysmith@im4trux.com  |       | 11:10 am 8/10/2023 |  |  |
| Safety Review<br>HR Review |         | Dehousen  | F5862478     | Warehouse      | In Progress  | charlesd@noemail.com    |       | 11:07 am 8/14/2023 |  |  |
| Final Review               |         | Delange   | F4856932     | Warehouse      | HR Review    | lotsofcats@yahoo.com    |       | 09:40 am 8/14/2023 |  |  |
| Pending Offer              |         | James     | K0934234     | Administrative | In Progress  | taylorjames@im4trux.com |       | 09:29 am 8/14/2023 |  |  |
| Archived                   |         | Thorn     | F7789999     | Administrative | In Progress  | joethorn@im4trux.com    |       | 08:16 am 8/14/2023 |  |  |
| Not Hired                  |         | Roe       | F8527418     | Administrative | In Progress  | mike@dirtyjobs.com      |       | 06:58 am 8/14/2023 |  |  |
| Application Status         |         | Train     | F7789665     |                | In Progress  | thomastrain@im4trux.com |       | 09:15 am 1/17/2023 |  |  |
| CDL<br>Non-CDL             |         | Ross      | M1234543212  |                | Submitted    | supremes@im4trux.com    |       | 02:05 pm 8/28/2023 |  |  |
| Administrative             |         | Robinson  | L0004129     |                | Submitted    | stanley@im4trux.com     |       | 08:09 am 2/3/2023  |  |  |
| Warehouse                  |         | Simpson   | F12345678955 |                | Interview    | eatmyshorts@hotmail.com |       | 10:34 am 5/24/2023 |  |  |
| Is returning driver        | ?       | Guard     | F7789900     |                | Road Test    | jamesguard@im4trux.com  |       | 11:28 am 7/28/2023 |  |  |
| Yes                        |         | Consuela  | D1234567     |                | Final Review | princess@im4trux.com    |       | 08:28 am 5/24/2023 |  |  |

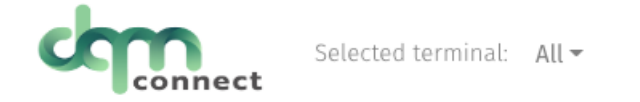

| T | Filter - Actions - |            |           |          |                |             |                         |       |                     |  |  |
|---|--------------------|------------|-----------|----------|----------------|-------------|-------------------------|-------|---------------------|--|--|
|   |                    | First name | Last name | DL #     | App. type      | Status      | Email                   | Phone | Created at          |  |  |
|   | •                  | Rose       | Dawson    | F7894563 | CDL            | In Progress | rosedawson@im4trux.com  |       | 10:34 am 8/14/2023  |  |  |
|   | •                  | Suzie      | Fresh     | F5577899 | CDL            | In Progress | suziefresh@im4trux.com  |       | 11:59 am 8/14/2023  |  |  |
|   | •                  | Charles    | Dehousen  | F5862478 | Warehouse      | In Progress | charlesd@noemail.com    |       | 11:07 am 8/14/2023  |  |  |
|   | •                  | Devin      | Dale      | F7789900 | Warehouse      | In Progress | devindale@im4trux.com   |       | 10:33 am 8/14/2023  |  |  |
|   | •                  | Taylor     | James     | K0934234 | Administrative | In Progress | taylorjames@im4trux.com |       | 09:29 am 8/14/2023  |  |  |
|   |                    | Mike       | Roe       | F8527418 | Administrative | In Progress | mike@dirtyjobs.com      |       | 06:58 am 8/14/2023  |  |  |
|   |                    | Joe        | Thorn     | F7789999 | Administrative | In Progress | joethorn@im4trux.com    |       | 08:16 am 8/14/2023  |  |  |
|   |                    | Kathleen   | Cat       | C2345678 |                | In Progress | kc@im4trux.com          |       | 02:41 pm 12/20/2022 |  |  |
|   | •                  | Emmily     | Buch      | L8989898 |                | In Progress | testing1234             |       | 01:16 pm 1/3/2023   |  |  |

\*same view visibility\*

When an application is in progress, your recruiting team has instant access to see how much of the application has been completed so far.

This provides an opportunity to contact the prospective applicant and assist them through the rest of their application!

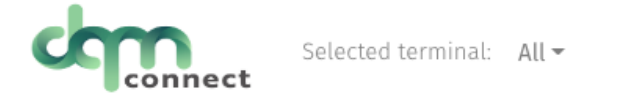

| т | ilter - Actions - |            |           |             |           |           |                         |       |                    |  |  |
|---|-------------------|------------|-----------|-------------|-----------|-----------|-------------------------|-------|--------------------|--|--|
|   |                   | First name | Last name | DL #        | App. type | Status    | Email                   | Phone | Created at         |  |  |
|   |                   | Jordan     | Smith     | F0000099    |           | Submitted | jordansmith@im4trux.com |       | 10:38 am 7/10/2023 |  |  |
|   | •                 | James      | Guard     | F7789900    |           | Submitted | jamesguard@im4trux.com  |       | 11:28 am 7/28/2023 |  |  |
|   | •                 | Bill       | Yard      | F7789900    |           | Submitted | billyard@im4trux.com    |       | 08:00 am 8/9/2023  |  |  |
|   | •                 | Sandy      | Smith     | F7789999    | Warehouse | Submitted | sandysmith@im4trux.com  |       | 11:10 am 8/10/2023 |  |  |
|   |                   | Karen      | Delange   | F4856932    | Warehouse | Submitted | lotsofcats@yahoo.com    |       | 09:40 am 8/14/2023 |  |  |
|   |                   | Dee        | Ross      | M1234543212 |           | Submitted | supremes@im4trux.com    |       | 02:05 pm 8/28/2023 |  |  |

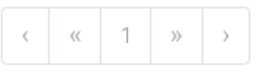

Page **1** of 1

When an application is in a submitted status, you can be confident that it is DOT Compliant, <u>fully completed</u> by the driver with all signatures/permissions, and ready for an admin to review!

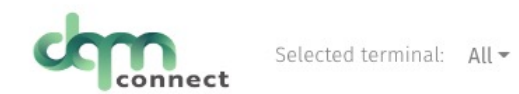

| Prefered terminal                                                                     |                 |                         |           |                       |                    | Table of contents                     |        |
|---------------------------------------------------------------------------------------|-----------------|-------------------------|-----------|-----------------------|--------------------|---------------------------------------|--------|
|                                                                                       |                 |                         |           |                       | ~                  | Information                           | ~      |
| Information                                                                           |                 |                         |           |                       | ✓ Reviewed?        | Uploads                               |        |
| First name                                                                            | Middle name     |                         | Last name |                       |                    | Accidents & Citations                 |        |
| Dee                                                                                   |                 |                         | Ross      |                       |                    | Controlled Substances                 | s &    |
| Cell number                                                                           |                 | Email                   |           |                       |                    | Alcohol                               |        |
| 530-194-4444                                                                          |                 | supremes@im4trux.com    |           |                       |                    | FMCSA Pre-Employmer                   | nt     |
| Date of birth                                                                         |                 | SSN                     |           |                       |                    | (PSP)                                 | JII    |
| 03/26/1944                                                                            |                 | xxx-xx-4444             |           |                       |                    | Employment & Commo<br>Driving History | ercial |
| MI                                                                                    | ~               | Class A                 |           |                       | *                  | Education History                     |        |
| Drivers licenses no                                                                   |                 | Endorsements            |           |                       |                    | References                            |        |
| M1234543212                                                                           |                 | Hazardous Materials (H) |           |                       |                    | Company Questions                     |        |
| DL Exp.                                                                               |                 | Tank Vohiclos (N)       |           |                       |                    | Verify                                |        |
| 03/26/2024                                                                            |                 |                         |           |                       |                    | Status: Submitted                     | •      |
| Medical card exp.                                                                     | As you review   | weach section           | n of the  |                       |                    |                                       |        |
| 08/28/2024                                                                            | application     | mark the 'revi          | awad2'    |                       |                    | Order Integration                     | n      |
| Previous driver licenses                                                              | her to stay cor | eweu:<br>nnliant        |           |                       | Push back applicat | tion                                  |        |
| Driver licenses no                                                                    | with D          | OT Regulation           | ng        | Exp.                  | CDL type           | Hire applicant                        |        |
| I certify that I do not have more than one motor vehicle li<br>one driver's license". |                 |                         |           | icle shall at any tim | e have more than   | Not hire applicar                     | nt     |
| Residency History (Minimum of 3 Years)                                                |                 |                         |           |                       |                    | View elevated inf                     | fo     |

□ Reviewed? Uploads DOT Clearinghouse Results Select a file... Browse Select a file... Drug and Alcohol Results Browse Туре Created at Driver licenses front 02:09 pm 8/28/2023 Ŵ 02:09 pm 8/28/2023 Driver licenses back Ŵ 02.09 nm 8/28/2023 Medical Card Motor Vehicle Record • × Preview Uploads Previous residency MICHIGAN Commerci Driver's Lice Accidents & Citations Address City JANE DOE Main Street , Lansing, MI 456789 Residency length (years) Controlled Substances & Alcohol CLASS A RESTR NONE END NONE □ Reviewed? SEC F DOB: 11/11/85 HGT: 5'06" FMCSA Pre-Employment DP 11/11/24 WGT: 115LB EVES: BRO Select a file. Browse Screening Authorization Junjung (PSP) Select a file. Browse **Employment & Commercial** 📥 Download **Driving History** Created at **Education History** Û References Û Preview the uploads by selecting the 'blue **Company Questions** Û paper' icon to ensure the applicant Verify Û uploaded the requested documents Status: Submitted -Reviewed? Order integration correctly

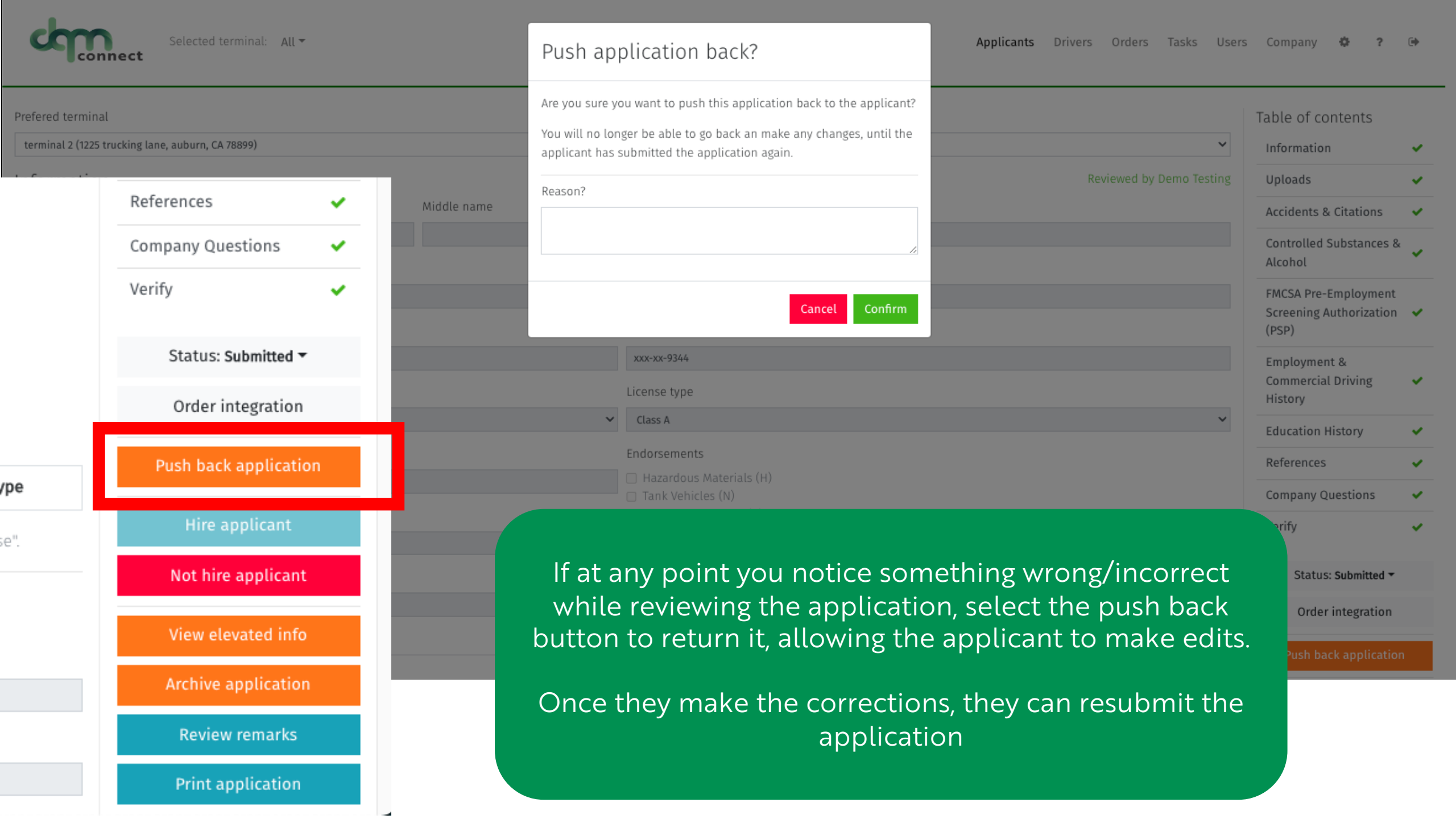

#### AUTHORIZATION

If you agree that the Prospective Employer may obtain such background reports, please read the following and sign below: I authorize VLC DEMO ("Prospective Employer") to access the FMCSA Pre-Employment Screening Program (PSP) system to seek information regarding my commercial driving safety record and information regarding my safety inspection history. I understand that I am authorizing the release of safety performance information including crash data from the previous five (5) years and inspection history from the previous three (3) years. I understand and acknowledge that this release of information may assist the Prospective Employer to make a determination regarding my suitability as an employee.

| acknowledge that this release of information may assist the Prospective Employer to make a determination regarding my suita                                                                                                    | References                                                                           |                                                                             |                       |  |  |  |
|----------------------------------------------------------------------------------------------------|--------------------------------------------------------------------------------------|-----------------------------------------------------------------------------|-----------------------|--|--|--|
| I further understand that neither the Prospective Employer nor the FMCSA contractor supplying the crash and safety informatio                                                                                                    | rect any safety data that appears to be                                              | Company Questions                                                           |                       |  |  |  |
| incorrect. I understand I may challenge the accuracy of the data by submitting a request tohttps://dataqs.fmcsa.dot.gov. If I cha<br>cannot change or correct this data. I understand my request will be forwarded by the DataQs system to the appropriate State f      | information reported by a State, FMCSA                                               | Verify                                                                      |                       |  |  |  |
| I understand that any crash or inspection in which I was involved will display on my PSP report. Since the PSP report does not<br>CMV crashes where I was a driver or co-driver and where those crashes were reported to FMCSA, regardless of fault. Similarly, I       | ault, I acknowledge it will include all<br>, with or without violations, will appear | Status: Submitted -                                                         |                       |  |  |  |
| on my PSP report, and State citations associated with FMCSR violations that have been adjudicated by a court of law will also a                                                                                                    | ppear, and remain, on my l                                                           | PSP report.                                                                 | Order integration     |  |  |  |
| I have read the above Disclosure Regarding Background Reports provided to me by Prospective Employer and I understand<br>Employer may obtain a report of my crash and inspection history. I hereby authorize Prospective Employer and its employee<br>authorized above. | that if I sign this Disclosure<br>es, authorized agents, and/                        | e and Authorization, Prospective<br>or affiliates to obtain the information | Push back application |  |  |  |
| Signature                                                                                                    | ature Date                                                                           |                                                                             |                       |  |  |  |
| Dee Ross                                                                                                    | 08/28/2023                                                                           |                                                                             | Not hire applicant    |  |  |  |
| Employer Signature                                                                                                    | Employer Date                                                                        |                                                                             |                       |  |  |  |
|                                                                                                    | mm / dd / yyyy                                                                       | Order 🗸                                                                     | ×                     |  |  |  |
| After verifying the applicant signed and dated the author<br>forms, you can instantly use the 'Order Integration' butto<br>expedite and streamline pre-hire background screenings, D<br>and more                                                                        | Select one or multiple integrations to a<br>eScreen<br>Drug test                     | order.                                                                      |                       |  |  |  |
| *Contact us for more information about our Integrated Pa<br>530-269-8804                                                                                                    | rtners*                                                                              | Physical                                                                    |                       |  |  |  |

Employment & Commercial

Driving History

Education History

| Prefered terminal                                |                     |                                            |                     |                   | Table of contents             |          |
|--------------------------------------------------|---------------------|--------------------------------------------|---------------------|-------------------|-------------------------------|----------|
|                                                  |                     |                                            |                     | ~                 | Information                   | ×        |
| Information                                      |                     |                                            | Reviewed            | d by Demo Testing | Uploads                       | × -      |
| First name                                       | Middle name         |                                            | Last name           |                   | Accidents & Citations         | × .      |
| Bart                                             |                     |                                            | Simpson             |                   | Controlled Substances &       | _        |
| Cell number                                      |                     | Email                                      |                     |                   | Alcohol                       | <b>*</b> |
| 530-225-4478                                     |                     | eatmyshorts@hotmail.com                    |                     |                   | FMCSA Pre-Employment          |          |
| Date of birth                                    |                     | SSN                                        |                     |                   | Screening Authorization (PSP) | <b>~</b> |
| 05/01/1989                                       |                     | xxx-xx-7544                                |                     |                   | Employment &                  |          |
| DL State                                         |                     | License type                               |                     |                   | Commercial Driving<br>History | ~        |
| IL                                               | *                   | Class C                                    |                     | *                 | Education History             | ~        |
| Drivers licenses no                              |                     | Endorsements                               |                     |                   | References                    | ~        |
| F12345678955                                     |                     | Hazardous Materials (H)<br>Hazardous (N)   |                     |                   | Company Questions             |          |
| DL Exp.                                          |                     | <ul> <li>Passenger Vehicles (N)</li> </ul> |                     |                   | Vorify                        |          |
| 01/22/2026                                       |                     |                                            |                     |                   | verity                        | × _      |
| Medical card exp.                                |                     |                                            |                     |                   | Status: Interview -           |          |
| 01/05/2502                                       | Once the appli      | cation has beer                            | n reviewed in full, |                   | Order integration             |          |
| Previous driver licenses                         | select the status   | drop-down m                                | enu to change the   |                   | Start interview               |          |
| Driver licenses no                               | status to 'Intervie | ew', then select                           | the blue button to  | L type            | Start interview               |          |
| I certify that I do not have more than one motor |                     | begin                                      |                     |                   | Hire applicant                |          |
| one driver's license".                           |                     |                                            |                     |                   | Not hire applicant            |          |

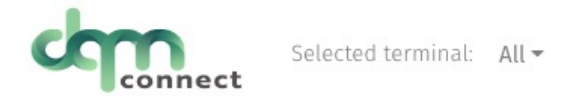

\*Customize Your Interview Questions under the Company Profile Page <u>BEFOREHAND</u>\*

not hired

### Applicant Info

| Name              | Bart Simpson                                 |
|-------------------|----------------------------------------------|
| Address           | 742 Evergreen Terrace, Springfield, IL 45785 |
| Driver licenses # | F12345678955                                 |
| Phone             |                                              |
| Last 4 SSN        | 7544                                         |
| Interview Info    |                                              |
| Interviewer       | DEMO DEMO                                    |
| Date              | 08/28/2023                                   |
| Туре              | ✓ In Person<br>Phone                         |

What do you enjoy about being a driver?

#### Tell me about a time that things didn't go so well and how did you fix it?

How many years of driving do you have?

Interview Ouestionnaire

Can you elaborate on your accidents history?

general notes

Adequately note the applicants' responses, and use the buttons below to select the results of the interview

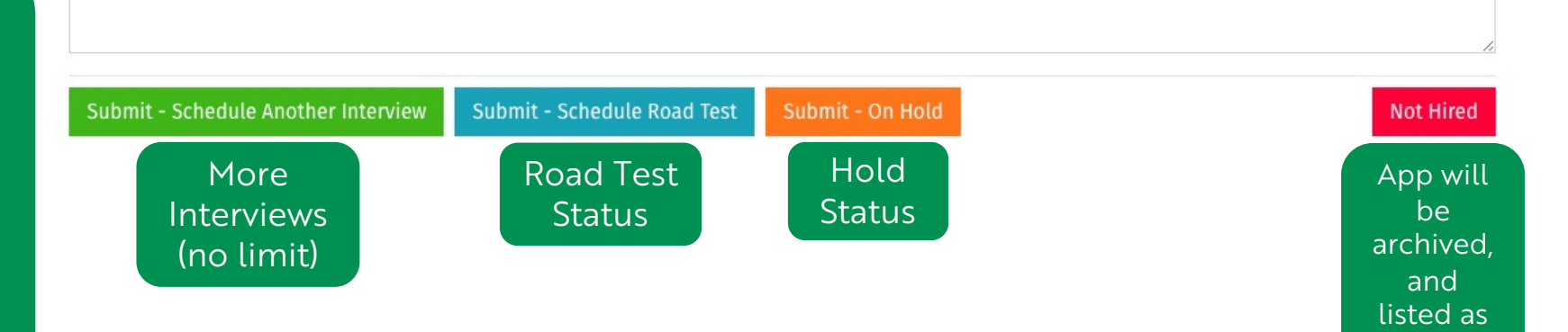

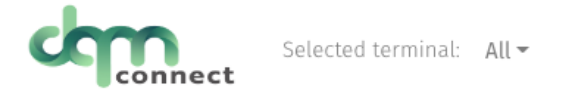

| ▼ Filter ▼ Actions ▼ |                                         |                                                          |                                               |                  | Q 2                |                                 |                           |                     |  |  |
|----------------------|-----------------------------------------|----------------------------------------------------------|-----------------------------------------------|------------------|--------------------|---------------------------------|---------------------------|---------------------|--|--|
|                      | First name                              | Last name                                                | DL #                                          | App. type        | e Status           | Email                           | Phone                     | Created at          |  |  |
|                      | Raymond                                 | Johnson                                                  | J0001000                                      |                  | Road Test          | rayjohnson34@im4trux.com        |                           | 08:16 am 12/12/2022 |  |  |
|                      | Zacharia                                | Kinglsy                                                  | L0909194                                      |                  | Road Test          | zacharia598@im4trux.com         |                           | 12:12 am 12/20/2022 |  |  |
|                      | Gonzo                                   | Detail                                                   | F7894561                                      |                  | Road Test          | gonzodetail@im4trux.com         |                           | 03:27 pm 1/20/2023  |  |  |
|                      | Stanley                                 | Robinson                                                 | L0004129                                      |                  | Road Test          | stanley@im4trux.com             | Create a                  | trainer login ur    |  |  |
|                      | Katrina                                 | Bellow                                                   | F7789900                                      |                  | Road Test          | katrinabellow@im4trux.com       | users                     | This user will on   |  |  |
| Page 1 of<br>gnature | 1<br>no chec and apprecision has compre | ceu oy me, are appreant, and and are are charles on it a | na mornadon in care care and complete<br>Date | to the best of h | iy kitomeoge.      | Education History 🖌 🗸           | <u>con</u>                | duct road tests.    |  |  |
| Stanley Rob          | inson                                   |                                                          | 03/30/20                                      | 23               |                    | References  When ready to condu |                           |                     |  |  |
| te: A mot            | or carrier may require an applicant to  | o provide information in addition to the information     | required by the Federal Motor Carrier Safet   | y Regulations.   |                    | Company Questions 🖌             | road test with the applic |                     |  |  |
| tervie               | NS                                      |                                                          |                                               |                  |                    | Verify 🖌                        | select th                 | ne 'blue paper' ic  |  |  |
| erviewer:            | DEMO DEMO                               |                                                          |                                               |                  |                    | Status: Road Test 👻             | then select the "start ro |                     |  |  |
| lestions:            | 2025                                    |                                                          |                                               |                  |                    | Order integration               |                           | test" button        |  |  |
| What do<br>test      | you enjoy about being a driver?         |                                                          |                                               |                  |                    | Start road test                 |                           |                     |  |  |
| Tell me a            | bout a time that things didn't go so    | well and how did you fix it?                             |                                               |                  |                    | Hire applicant                  |                           |                     |  |  |
| test                 |                                         |                                                          |                                               |                  | Not hire applicant |                                 |                           |                     |  |  |
| now mar<br>test      | iy years of driving do you nave?        |                                                          |                                               |                  |                    | View elevated info              |                           |                     |  |  |
| Can you              | elaborate on your accidents history?    | ?                                                        |                                               |                  |                    | Archive application             |                           |                     |  |  |
| deneral n            | notes                                   |                                                          |                                               |                  |                    | Review remarks                  |                           |                     |  |  |
| Senerali             | 10105                                   |                                                          |                                               |                  |                    |                                 |                           |                     |  |  |

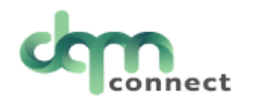

| Name                       | Stanley Robinson                 |
|----------------------------|----------------------------------|
| Address                    | 6840 Main Street, Here, AZ 22315 |
| Driver licenses #          | L0004129                         |
| Phone                      |                                  |
| Last 4 SSN                 | 9344                             |
| Select equipment used in t | est                              |
| Truck Type                 | ~                                |
| Trailers                   | ~                                |
| □ Forklift?                |                                  |
| Other?                     |                                  |
| Equipment remarks          |                                  |

## FMCSA Approved Road Test.

Although not DOT mandated, It is <u>highly recommended</u> as best practice to require all new drivers to pass a road test, to ensure they are qualified to handle your companies' valuable assets.

| Description                                        |                  |  | Pass | Fail     | NA        |
|----------------------------------------------------|------------------|--|------|----------|-----------|
| Pre-Trip Vehicle Inspection - Power Unit           |                  |  |      |          | 0         |
| Pre-Trip Vehicle Inspection - Trailer              |                  |  | 0    | 0        | 0         |
| Coupling and uncoupling of combination units, if   | applicable       |  | 0    | 0        | 0         |
| Placing the equipment in operation                 |                  |  | 0    | 0        | 0         |
| Use of vehicle's controls and emergency equipme    | nt               |  | 0    | 0        | 0         |
| Operating the vehicle in traffic and while passing | other vehicles   |  | 0    | 0        | 0         |
| Turning the vehicle                                |                  |  | 0    | 0        | 0         |
| Braking and slowing the vehicle by means other th  | nan braking      |  | 0    | 0        | 0         |
| Backing and parking the vehicle                    |                  |  | 0    | 0        | 0         |
| Miles driven                                       |                  |  |      |          |           |
| Duration of test (minutes)                         |                  |  |      |          |           |
| Remarks                                            |                  |  |      |          |           |
| Examiner signature                                 |                  |  |      |          |           |
| Exam date                                          | 08/28/2023       |  |      |          | Ö         |
| Pass On Hold                                       |                  |  |      | Fail - N | lot Hired |
| A 'pass' will generate road test ex                | am & certificate |  |      |          |           |

| Safety Review | 0 |
|---------------|---|
| HR Review     | 0 |
| Final Review  | 3 |

## Applicant Remarks

Below are the remarks made on this applicants application.

Review remarks

HR Approves Safety Approves, sending to Final Review for CEO

Cancel Confirm

These three 'review' statuses can be used by department leads/directors to verify they have reviewed the applicants' qualifications & agree to hire them.

Status: HR Review -Order integration Hire applicant Not hire applicant View elevated info Archive application **Review remarks** Print application

Utilize the remarks bucket located in any application to make *internal notes* to your team regarding this applicant!

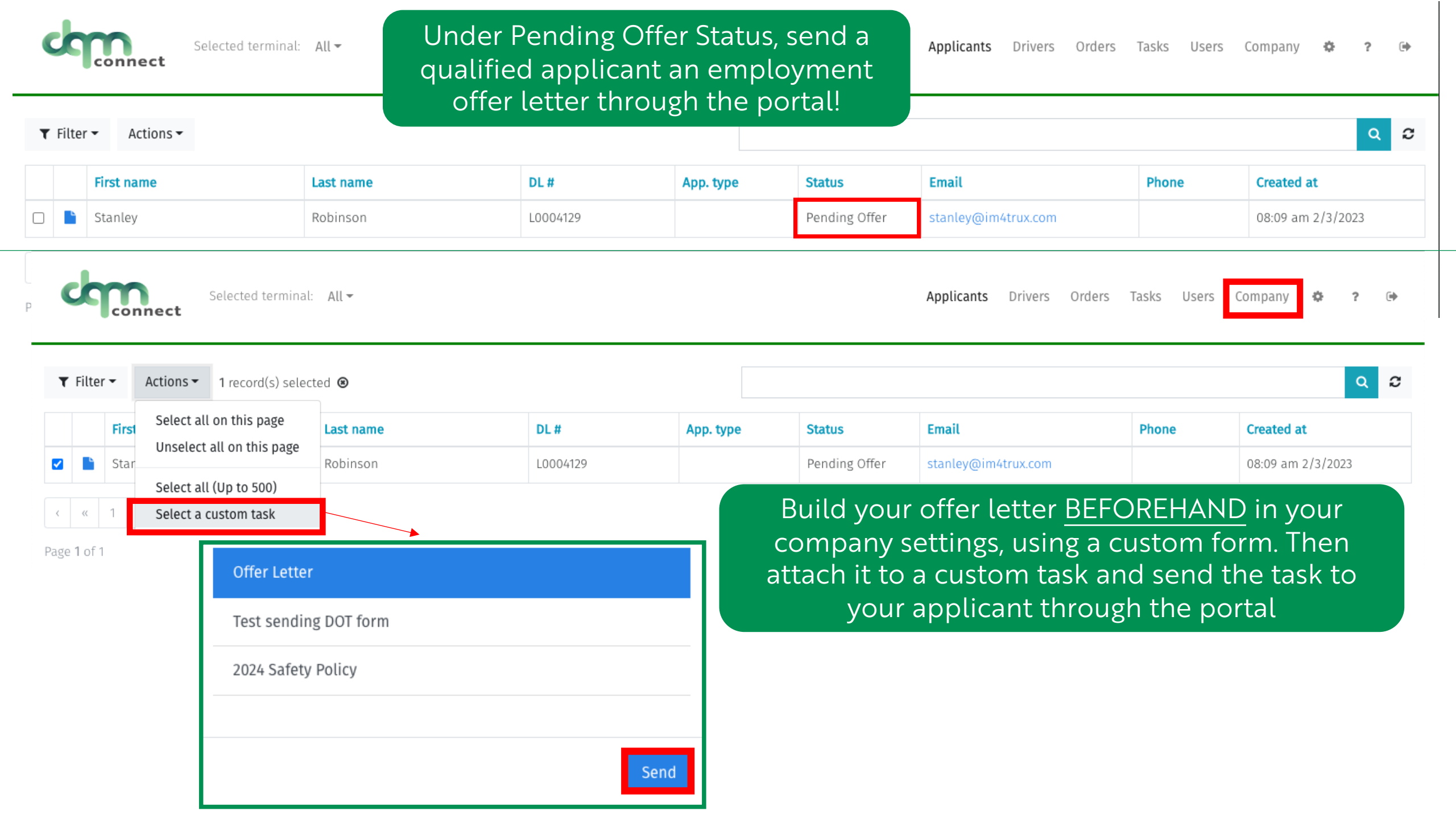

| Connect                                 |           |
|-----------------------------------------|-----------|
| Welcome back, <b>Stanley Robinson</b> . |           |
| Application status: Pending Offer       |           |
| A Offer Letter                          | view more |
|                                         |           |

## This is what your applicant would see after logging back into their DQM portal.

They select 'view more' and then read and sign the Offer Letter you have prebuilt under the Company Profile Setup

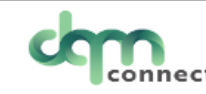

| Task              |                                        |
|-------------------|----------------------------------------|
| Туре              | Offer Letter                           |
| Applicant         |                                        |
| oppricant         |                                        |
| Name              | Stanley Robinson                       |
| Address           | 6840 Main Street, Here, AZ 22315       |
| Driver licenses # | L0004129                               |
| Cell phone        | 000-412-1934                           |
| Last 4 SSN        | 9344                                   |
|                   |                                        |
| Company           |                                        |
| Name              | VLC DEMO                               |
| Address           | 2390 Lindbergh St. Ste 200, Auburn, CA |

#### Applicant tasks

Message: \*task Please Read & Sign if you accept this employment offer!

#### Form:

Congrats, This is your offer letter! We want you to be part of our team! Here is more information regarding your employment:

 $\equiv$ 

Signature

Stanley Robinson

Date

<mark>08</mark> / 28 / 2023

Complete

Inactive Driver Seasonal - Open to rehire Since 09/02/2022

Safety score 100

New driver incident

Actions -

🌶 Edit driver

Save driver

Cancel changes

**Reactivate driver** 

View application

Seasonal or Re-hire Workflow.

Find the driver you want to re-hire by filtering your driver list to 'inactive'.

After selecting edit driver, select 'reactivate' to push their application back to them. Notify the driver to log into their DQM portal to address the missing gaps in time and re-sign all screening permissions.

Once they submit their application, you can quickly and efficiently onboard them in DQM and get them back on the road!

Returning Drivers

Returning drivers are required to provide the employment history from the date the account was marked inactive to the date the account was marked reactivated.

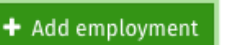

|    | Connect        |
|----|----------------|
| Ар | plication      |
| ¢  | My information |
| ?  | Help           |
| ۲  | Sign out       |

Welcome back, Shaun White.

Application status: In Progress

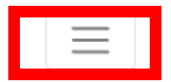

## When you are ready to hire an applicant, select 'hire applicant'

Status: Final Review 🔻

Verify

Order integration

Hire applicant

Not hire applicant

View elevated info

Archive application

**Review remarks** 

Print application

### Confirm password to continue

You're entering **elevated** mode. Entering you're password will verify your authentication.

After you've performed a elevated-protected action, you'll only be asked to re-authenticate again after a few hours of inactivity. Every elevated-protected action resets this timer.

Afer you've verified your password, please perform the requested action again.

|  |  | ۲      |
|--|--|--------|
|  |  | Verify |
|  |  |        |

Verify that you have admin permissions to hire drivers by entering your password

## Hire applicant?

Are you sure you want to hire this applicant?

Please make sure you've fully reviewed this applicants information and all FMCSA pre-employment requirements have been completed.

#### This includes:

×

- Completed Application
- Pre-Employment Clearinghouse Query
- Pre-Employment Drug and Alcohol Test

#### Resulting actions:

- This will move the user from an applicant to a driver role.
- You will no longer be able to go back an make any changes.
- Create and store an employment application file.
- Create and store an drug and alcohol clearinghouse limited query authorization file.

| Reason? |        |         |
|---------|--------|---------|
|         |        | h       |
|         | Cancel | Confirm |

A last reminder to complete all prehire duties beforehand

| User has been saved.                                          | × |
|---------------------------------------------------------------|---|
| connect                                                       |   |
| Generating employment files.                                  | × |
| D&A Clearinghouse Authorization has been generated and saved. | × |

DQM will begin generating the employment file based on all the information the applicant has provided on their application.

Once complete, you are populated right into your newest employees' profile which is already halfway to compliance, by utilizing DQM Connect's onboarding Guide!

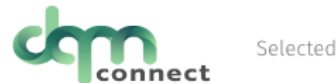

Selected terminal: All -

Applicants Drivers Orders Tasks Users Company 🌼 ? 🕩

#### Table of contents A Files completed: 10 / 22 Information Information Employment Checks Terminal Incidents $\sim$ Attachments Bill SSN xxx-xx-7500 First name 🔺 Invalid cell number DL State CA Last name Norman Active Driver Address 1234 1st Street Drivers licenses no N8965726 City Auburn DL Exp. 2024-11-27 Safety score 100 CA Medical card exp. State 2024-12-05 New driver incident 90210 Zip TSA hazmat exp. Actions -Phone number TWIC exp. Cell number 444-444-4444 Pull notice 🖋 Edit driver Email billnorman@im4trux.com Subject to HOS? No View application Company email Audit? No